Aceda à página principal do "Serviço de pagamento electrónico da DSAT" através da ligação <u>https://epay.dsat.gov.mo</u> e escolha o serviço desejado e a língua

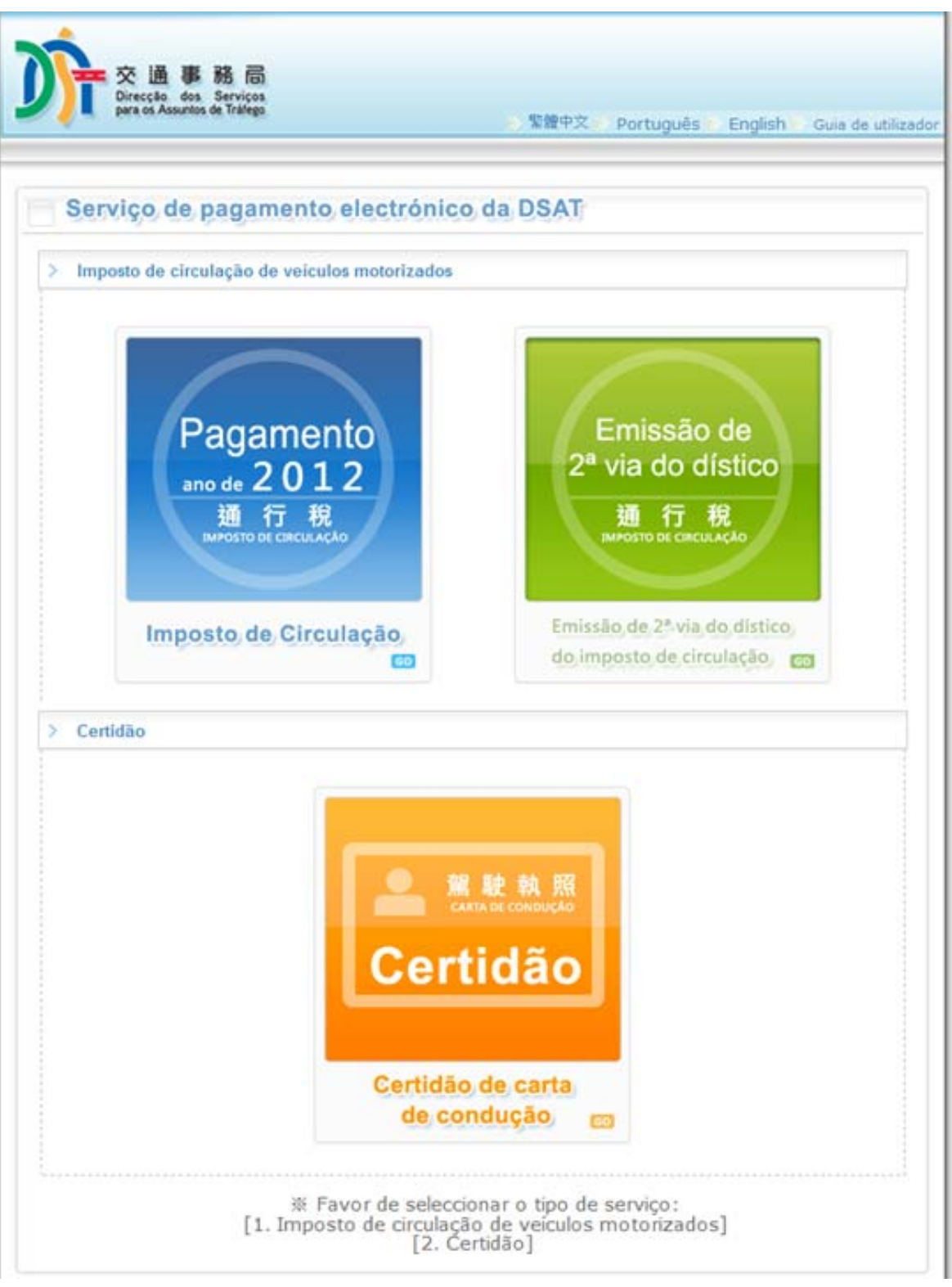

1

Guia de

Utilização

| Certi      | dão de carta de condução                                                                                                    |  |
|------------|----------------------------------------------------------------------------------------------------|--|
| . Favor de | introduzir o número da carta de condução de Macau                                                                                                    |  |
| 99999      | 99                                                                                                    |  |
|            |                                                                                                    |  |
| . Favor de | introduzir o número do documento de identificação ( de qualquer um que tenha servido                                                                                                    |  |
| ara regist | o nesta Direcção)                                                                                                    |  |
| 12345      | 678                                                                                                    |  |
| avor de in | roduzir a letra (a-z) e o número (0-9)                                                                                                    |  |
| xemplo:a1  | 234567(1), favor introduzir a12345671                                                                                                    |  |
| Código de  | verificação: 9873 g 8 7 3                                                                                                    |  |
|            |                                                                                                    |  |
| Confin     | mar                                                                                                    |  |
|            |                                                                                                    |  |
|            |                                                                                                    |  |
|            |                                                                                                    |  |
| encha      | o impresso e escolha a forma de levantamento da sua preferência                                                                                                    |  |
| errena     |                                                                                                    |  |
|            |                                                                                                    |  |
| Ce         | tidão de carta de condução                                                                                                    |  |
| Ce         | tidão de carta de condução<br>> *Nome do titular da carta de condução :                                                                                                    |  |
| Ce         | tidão de carta de condução *Nome do titular da carta de condução : XXX                                                                                                    |  |
| Ce         | tidão de carta de condução<br>> *Nome do titular da carta de condução :<br>XXX<br>YYY                                                                                                    |  |
| Ce         | <ul> <li>*Nome do titular da carta de condução :</li> <li>XXX<br/>YYY</li> <li>*Tipo de documento de identificação :</li> </ul>                                                                                                    |  |
| Ce         | <ul> <li>*Nome do titular da carta de condução :</li> <li>XXX<br/>YYY</li> <li>*Tipo de documento de identificação :</li> <li>Bilhete de Identidade de Residente de Macau</li> <li>Ribete de Identidade de Cidadão Nacional</li> </ul>                                                                                                    |  |
| Ce         | <ul> <li>*Nome do titular da carta de condução :</li> <li>XXX<br/>YYY</li> <li>*Tipo de documento de identificação :</li> <li>Bilhete de Identidade de Residente de Macau</li> <li>Bilhete de Identidade de Cidadão Nacional</li> <li>Outros</li> </ul>                                                                                                    |  |
| Ce         | <ul> <li>*Nome do titular da carta de condução :</li> <li>XXX<br/>YYY</li> <li>*Tipo de documento de identificação :</li> <li>Bilhete de Identidade de Residente de Macau</li> <li>Bilhete de Identidade de Cidadão Nacional</li> <li>Outros</li> <li>*Número do documento de identificação:</li> </ul>                                                                                                    |  |
| Ce         | <ul> <li>*Nome do titular da carta de condução :</li> <li>XXX<br/>YYY</li> <li>*Tipo de documento de identificação :</li> <li>Bilhete de Identidade de Residente de Macau</li> <li>Bilhete de Identidade de Cidadão Nacional</li> <li>Outros</li> <li>*Número do documento de identificação:</li> </ul>                                                                                                    |  |
| Ce         | <ul> <li>*Nome do titular da carta de condução :</li> <li>XXX<br/>YYY</li> <li>*Tipo de documento de identificação :</li> <li>Bilhete de Identidade de Residente de Macau</li> <li>Bilhete de Identidade de Cidadão Nacional</li> <li>Outros</li> <li>*Número do documento de identificação:</li> <li>*Língua pretendida na certidão:</li> </ul>                                                                                                    |  |
| Ce         | <ul> <li>*Nome do titular da carta de condução :</li> <li>XXX<br/>YYY</li> <li>*Tipo de documento de identificação :</li> <li>Bilhete de Identidade de Residente de Macau</li> <li>Bilhete de Identidade de Cidadão Nacional</li> <li>Outros</li> <li>*Número do documento de identificação:</li> <li>*Língua pretendida na certidão:</li> <li>Chinês © Português</li> </ul>                                                                                                    |  |
| Ce         | <ul> <li>*Nome do titular da carta de condução :</li> <li>XXX<br/>YYY</li> <li>*Tipo de documento de identificação :</li> <li>Bilhete de Identidade de Residente de Macau</li> <li>Bilhete de Identidade de Cidadão Nacional</li> <li>Outros</li> <li>*Número do documento de identificação:</li> <li>*Língua pretendida na certidão:</li> <li>Chinês Português</li> <li>Número de certidões: 1</li> </ul>                                                                                                    |  |
| Ce         | *Nome do titular da carta de condução :         XXX         YYY         * *Tipo de documento de identificação :         Bilhete de Identidade de Residente de Macau         Bilhete de Identidade de Cidadão Nacional         Outros         *Número do documento de identificação:         *Número do documento de identificação:         Número do certidão:         Número de certidões:         Número do telemóvel local : +853                                                                                                    |  |
| Ce         | tidão de carta de condução         * Nome do titular da carta de condução :         XXX         YYY         * *Tipo de documento de identificação :         Bilhete de Identidade de Residente de Macau         Bilhete de Identidade de Cidadão Nacional         Outros         *Número do documento de identificação:         *Língua pretendida na certidão:         Chinês © Português         Número do telemóvel local : +853         Número do telemóvel local : +853         Vúmero do telemóvel local : +853                                                                                                    |  |
| Ce         | tidão de carta de condução         **Nome do titular da carta de condução :         XXX         YYY         **Tipo de documento de identificação :         Bilhete de Identidade de Residente de Macau         Bilhete de Identidade de Cidadão Nacional         Outros         **Número do documento de identificação:         **Língua pretendida na certidão:         Chinês Português         Número de certidões: 1.         Número do telemóvel local : +853         Concordo com a recepção de mensagem por SMS         **Endereço electrónico:         (Para recepção de recibo electrónico)                                                                                                    |  |
| Ce         | tidão de carta de condução         * *Nome do titular da carta de condução :         XXX         YYY         * *Tipo de documento de identificação :         Bilhete de Identidade de Residente de Macau         Bilhete de Identidade de Cidadão Nacional         Outros         *Número do documento de identificação:         *Número do documento de identificação:         Número do documento de identificação:         Número do certidão:         Ochinês Português         Número do telemóvel local : +853         Número do telemóvel local : +853         Concordo com a recepção de mensagem por SMS         * *Endereço electrónico:         (Para recepcão de recibo electrónico)                                                                                                    |  |
| Ce         | tidão de carta de condução         * Nome do titular da carta de condução :         XXX         YYY         * * Tipo de documento de identificação :         Bilhete de Identidade de Residente de Macau         Bilhete de Identidade de Cidadão Nacional         Outros         * Número do documento de identificação:         * Número do documento de identificação:         * Número do documento de identificação:         Número do certidões:         Número do telemóvel local : +853         Número do telemóvel local : +853         Mumero do telemóvel local : +853         Yúmero do telemóvel local : -253         * Endereço electrónico:         (Para recepção de recibo electrónico)         * Confirmação do endereço electrónico:                                                                                                    |  |
| Ce         | <ul> <li>tidão de carta de condução</li> <li>*Nome do titular da carta de condução : <ul> <li>XXX</li> <li>YY</li> <li>*Tipo de documento de identificação : </li> <li>Bilhete de Identidade de Residente de Macau</li> <li>Bilhete de Identidade de Cidadão Nacional</li> <li>Outros</li> <li>*Número do documento de identificação: <ul> <li>*Língua pretendida na certidão:</li> <li>Chinês Português</li> <li>Número do telemóvel local : +853</li> <li>Número do telemóvel local : +853</li> <li>*Endereço electrónico: (Para recepção de recibo electrónico)</li> <li>*Confirmação do endereço electrónico:</li> <li>*Forma de levantamento:</li> </ul> </li> </ul></li></ul>                                                                                                    |  |
| Ce         | tidão de carta de condução         * Nome do titular da carta de condução :         XXX         YYY         * *Tipo de documento de identificação :         Bilhete de Identidade de Residente de Macau         Bilhete de Identidade de Cidadão Nacional         Outros         * Número do documento de identificação:         * Número do documento de identificação:         * Número do documento de identificação:         Número do certidões:         Número de certidões:         Número do telemóvel local : +853         Número do telemóvel local : +853         Múmero do telemóvel local : +853         * Endereço electrónico:         (Para recepção de recibo electrónico)         * Confirmação do endereço electrónico:         * Forma de levantamento:         © Levantamento pessoal © Por correio                                                                                                    |  |
| Ce         | tidão de carta de condução   *Nome do titular da carta de condução :  XXX YYY  *"Tipo de documento de identificação :  Bilhete de Identidade de Residente de Macau Bilhete de Identidade de Cidadão Nacional Outros  *Número do documento de identificação:  *Língua pretendida na certidão: Chinês O Português Número de certidões: 1  Número de telemóvel local : +853 O Concordo com a recepção de mensagem por SMS  *Endereço electrónico: (Para recepcão de recibo electrónico) *Confirmação do endereço electrónico: *Forma de levantamento: Curtoria de levantamento: Curtori |  |

| Caso opte pelo envio, favor seleccione o endereço postal ou endereço indicado servidas de corridos 10 dias úteis após concluído os procedimentos referentes ao pagament 10 dias úteis, poderá levantar a certidão na zona de indicado por V.Exa. munido do Bilhete de Identidade do titular da carta de condução de Macau do seu do pro dos documentos abaixo discriminados: 1.) Carta de condução de Macau do seu titular, 2.) Recibo electrónico Caso opte pelo envio, favor seleccione o endereço postal ou en dados necessários e prima a tecla "confirmar". Caso opte pelo envio de levantamento: • "Forma de levantamento: • Levantamento pessoal @ Por correio A certidão ser-lhe-á enviada decorridos 10 dias úteis após concluído o procedimento referente ao pagamento electrónico, por correio registado endereço indicado. Endereço local @ Endereço fora de Macau Local : @ Macau @ Taipa @ Coloane Nome da rua : Nome da edificio : Fase — Bloco — Andar - Apartamento : Forma de levantamento: * "Forma de levantamento: * "Forma de levantamento:                                                                                                    | electrónico e decorridos<br>levantamento do local<br>de Residente de Macau<br>curador e de qualquer um |
|----------------------------------------------------------------------------------------------------|----------------------------------------------------------------------------------------------------|
| Local de levantamento:         Edf. China Plaza         Concluído os procedimentos referentes ao pagament<br>10 dias úteis, poderá levantar a certidão na zona de<br>indicado por V.Exa. munido do Bilhete de Identidade<br>do titular da carta de condução de Macau ou do pro<br>dos documentos abaixo discriminados:         1.) Carta de condução de Macau ou do seu titular,         2.) Recibo electrónico         Confirmar         Caso opte pelo envio, favor seleccione o endereço postal ou en<br>dados necessários e prima a tecla "confirmar".         > "Forma de levantamento:         O Levantamento pessoal ® Por correio         A certidão ser-he-á enviada decorridos 10 dias úteis após concluído o<br>procedmento referente ao pagamento electrónico, por correio registad<br>o endereço indicado.         Endereço postal :         ® Endereço local © Endereço fora de Macau         Local :       Macau © Taipa © Coloane         Nome da rua :         Numeração policial :         Numeração policial :         Nome do edifício :         Fase = Bloco - Andar - Apartamento :         Fase = Bloco - Andar - Apartamento :         Fase = Bloco - Andar - Apartamento :         Fase = Bloco - Andar - Apartamento :         Fase = Bloco - Andar - Apartamento :                                                                                                    | electrónico e decorridos<br>levantamento do local<br>de Residente de Macau<br>:urador e de qualquer um |
| Edf. China Plaza         Concluído os procedimentos referentes ao pagament<br>10 dias úteis, poderá levantar a certidão na zona de<br>indicado por V.Exa. munido do Bilhete de Identidade<br>do titular da carta de condução de Macau ou do pro<br>dos documentos abaixo discriminados:<br>1.) Carta de condução de Macau do seu titular,<br>2.) Recibo electrónico         Confirmar         Caso opte pelo envio, favor seleccione o endereço postal ou en<br>dados necessários e prima a tecla "confirmar" .         * *Forma de levantamento:<br>• Levantamento pessoal ® Por correio<br>A certidão ser-lhe-á enviada decorridos 10 dias úteis após concluído o<br>procedmento referente ao pagamento electrónico, por correio registad<br>o endereço indicado.         Endereço postal :<br>• Endereço local • Endereço fora de Macau<br>Local :<br>• Macau • Taipa • Coloane<br>Nome do edificio :<br>Fase = Bloco - Andar - Apartamento :<br>Fase = Bloco - Andar - Apartamento :<br>Fase = Bloco - Andar - Apartamento :<br>Fase = Bloco - Andar - Apartamento :<br>Fase = Bloco - Andar - Apartamento :<br>Fase = Bloco - Andar - Apartamento :<br>Fase = Bloco - Andar - Apartamento :<br>Fase - Bloco - Macau - Apartamento :<br>Fase - Bloco - Andar - Apartamento :<br>Fase - Bloco - Andar - Apartamento :<br>Fase - Bloco - Andar - Apartamento :<br>Fase - Bloco - Andar - Apartamento :<br>Fase - Bloco - Andar - Apartamento :<br>Fase - Bloco - Andar - Apartamento :<br>Fase - Bloco - Andar - Apartamento :<br>Fase - Bloco - Andar - Apartamento :<br>Fase - Bloco - Andar - Apartamento :<br>Fase - Bloco - Andar - Apartamento :<br>Fase - Bloco - Andar - Apartamento :<br>Fase - Bloco - Andar - Apartamento :<br>Fase - Bloco - Andar - Apartamento :<br>Confirmar </th <th>electrónico e decorridos<br/>levantamento do local<br/>de Residente de Macau<br/>curador e de qualquer um</th>                                                                                                    | electrónico e decorridos<br>levantamento do local<br>de Residente de Macau<br>curador e de qualquer um |
| Concluído os procedimentos referentes ao pagament<br>10 dias úteis, poderá levantar a certidão na zona de<br>indicado por V.Exa. munido do Bilhete de Identidade<br>do titular da carta de condução de Macau ou do pro<br>dos documentos abaixo discriminados:<br>1.) Carta de condução de Macau do seu titular,<br>2.) Recibo electrónico<br>Confirmar<br>Caso opte pelo envio, favor seleccione o endereço postal ou en<br>dados necessários e prima a tecla "confirmar" .<br>* *Forma de levantamento:<br>* *Forma de levantamento:<br>* *Forma de levantamento:<br>* *Forma de levantamento:<br>* *Forma de levantamento:<br>* *Forma de levantamento:<br>* Caso pote pelo envio, favor seleccióne o correio<br>A certidão ser-he-á enviada decorridos 10 dias úteis após concluído o<br>procedimento referente ao pagamento electrónico, por correio registado<br>o endereço indicado.<br>Endereço postal :<br>* Endereço local * Endereço fora de Macau<br>Cocal :<br>Numeração policial :<br>Numeração policial :<br>Nome do edifico :<br>Fase = Bloco - Andar - Apartamento :<br>Fase = Bloco - Andar - Apartamento :<br>Fase = Bloco - Andar - Apartamento :<br>Fase = Bloco - Andar - Apartamento :<br>Fase = Bloco - Andar - Apartamento :<br>Fase = Bloco - Andar - Apartamento :<br>Fase = Bloco - Andar - Apartamento :<br>Fase = Bloco - Andar - Apartamento :<br>Fase = Bloco - Andar - Apartamento :<br>Fase - Bloco - Andar - Apartamento :<br>Fase - Bloco - Andar - Apartamento :<br>Confirmar | electrónico e decorridos<br>levantamento do local<br>de Residente de Macau<br>:urador e de qualquer um |
| Confirmar         Caso opte pelo envio, favor seleccione o endereço postal ou el dados necessários e prima a tecla "confirmar" .         *Forma de levantamento:         • *Forma de levantamento:         • Levantamento pessoal • Por correio         A certidão ser-lhe-á enviada decorridos 10 dias úteis após concluído o procedimento referente ao pagamento electrónico, por correio registado e endereço indicado.         Endereço postal :         • Endereço local • Endereço fora de Macau         Local :       • Macau • Taipa • Coloane         Nume da rua :         Nume do edifício :         Fase - Bloco - Andar - Apartamento :         Fase   Bloco Andar - Apartamento :         Fase   Bloco Andar - Apartamento :         Fase   Bloco Andar - Apartamento :                                                                                                    |                                                                                                    |
| Caso opte pelo envio, favor seleccione o endereço postal ou e<br>dados necessários e prima a tecla "confirmar" .<br>* "Forma de levantamento:<br>Cevantamento pessoal ® Por correio<br>A certidão ser-lhe-á enviada decorridos 10 dias úteis após concluído o<br>procedimento referente ao pagamento electrónico, por correio registad<br>o endereço local © Endereço fora de Macau<br>Local :<br>Nome da rua :<br>Numeração policial :<br>Nome do edifício :<br>Fase — Bloco — Andar – Apartamento :<br>Fase — Bloco — - Andar — Apartamento :<br>Fase — Bloco — - Andar — Apartamento :<br>Fase — Bloco — - Andar — Apartamento :<br>Fase — Bloco — - Madar — Apartamento :<br>Fase — Bloco — - Madar — Apartamento :<br>Fase — Bloco — - Madar — Apartamento :<br>Fase — Bloco — - Madar — Apartamento :<br>Fase — Bloco — - Madar — Apartamento :<br>Fase — Bloco — - Madar — Apartamento :<br>Fase — Bloco — - Madar — Apartamento :<br>Fase — Bloco — - Madar — Apartamento :<br>Fase — Bloco — - Madar — Apartamento :<br>Fase — Bloco — - Madar — Apartamento :<br>Fase — Bloco — - Madar — Apartamento :<br>Fase — Bloco — - Madar — Apartamento :<br>S * Forma de levantamento :                                                                                                    |                                                                                                    |
| dados necessários e prima a tecla "confirmar" .         **Forma de levantamento:         • Levantamento pessoal • Por correio         A certidão ser-lhe-á enviada decorridos 10 dias úteis após concluído o procedimento referente ao pagamento electrónico, por correio registado o endereço indicado.         Endereço postal :         • Endereço local • Endereço fora de Macau         Local :       • Macau • Taipa • Coloane         Numeração policial :         Numeração policial :         Fase - Bloco - Andar - Apartamento :         Fase   Bloco   -       Andar   Apartamer         Confirmar                                                                                                    | ndereço de outra região e intro                                                                        |
| Confirmar      Outride revantamento: <ul> <li>Confirmar</li> </ul> Portida de revantamento:       Portida de revantamento:       Portida de levantamento:       Portida de levantamento:       Portida de levantamento:       Portida de levantamento:       Portida de revantamento:       Portida de revantamento:       Portida de levantamento:       Portida de levantamento:       Portida de levantamento:       Portida de levantamento:       Portida de levantamento:       Portida de levantamento:       Portida de levantamento:       Portida de levantamento:       Portida                                                                                                    |                                                                                                    |
| A certidão ser-lhe-á enviada decorridos 10 dias úteis após concluído o procedimento referente ao pagamento electrónico, por correio registad o endereço indicado.  Endereço postal :                                                                                                    |                                                                                                    |
| A certidao ser-ine-a enviada decorridos 10 dias úteis apos concluido o procedimento referente ao pagamento electrónico, por correio registad o endereço indicado.<br>Endereço postal :                                                                                                    |                                                                                                    |
| Endereço postal :<br>© Endereço local © Endereço fora de Macau<br>Local : © Macau © Taipa © Coloane<br>Nome da rua :<br>Numeração policial :<br>Nome do edifício :<br>Fase – Bloco – Andar – Apartamento :<br>Fase © Bloco – Andar – Apartamento :<br>Fase © Bloco – Andar Madar Martamer                                                                                                    | o para                                                                                                 |
| Endereço local © Endereço fora de Macau     Local :      Macau © Taipa © Coloane     Nome da rua :     Numeração policial :     Nome do edifício :     Fase — Bloco — Andar — Apartamento :     Fase 	Bloco 	- 	Andar 	Apartamer     Confirmar     * *Forma de levantamento:                                                                                                    |                                                                                                    |
| Local : Macau Taipa Coloane Nome da rua : Numeração policial : Nome do edifício : Fase - Bloco - Andar - Apartamento : Fase Bloco - Andar - Apartamento : Fase Bloco - Andar Apartamento : Fase Bloco - Mater Apartamento : Fase Bloco - Mater Apartamento : Fase Bloco - Mater Apartamento : Fase Bloco - Mater Apartamento : Fase Bloco - Mater Apartamento :                                                                                                    |                                                                                                    |
| Nome da rua :   Numeração policial :   Nome do edifício :   Fase - Bloco - Andar - Apartamento :   Fase Bloco - Andar - Apartamento :   Fase Bloco - Andar - Apartamento :                                                                                                    |                                                                                                    |
| Numeração policial :   Nome do edifício :   Fase - Bloco - Andar - Apartamento :   Fase Bloco - Andar - Apartamento :   Confirmar                                                                                                    |                                                                                                    |
| Numeração policial :<br>Nome do edificio :<br>Fase - Bloco - Andar - Apartamento :<br>Fase Bloco - Andar Apartamento :<br>Confirmar                                                                                                    |                                                                                                    |
| Nome do edifício :<br>Fase – Bloco – Andar – Apartamento :<br>Fase Bloco – Andar Apartamento :<br>Confirmar<br>> *Forma de levantamento:                                                                                                    |                                                                                                    |
| Fase - Bloco - Andar - Apartamento :<br>Fase Bloco - Andar Apartamento<br>Confirmar<br>> *Forma de levantamento:                                                                                                    |                                                                                                    |
| Fase Bloco - Andar Apartamento -     Confirmar      *Forma de levantamento:                                                                                                    |                                                                                                    |
| Confirmar                                                                                                    | to                                                                                                    |
| Confirmar  *Forma de levantamento:                                                                                                    |                                                                                                    |
| *Forma de levantamento:                                                                                                    |                                                                                                    |
| > *Forma de levantamento:                                                                                                    |                                                                                                    |
|                                                                                                    |                                                                                                    |
| lovantamento passoal @ Par correit                                                                                                    |                                                                                                    |
| A certidão ser-lhe-á enviada decorridos 10 dias úteis após concluído o procedimento referente ao pagamento electrónico, por correio regista                                                                                                    | o para o                                                                                               |
| endereço indicado.                                                                                                    |                                                                                                    |
| Endereço postal :                                                                                                    |                                                                                                    |
| Endereço local   Endereço fora de Macau País/ Região                                                                                                    |                                                                                                    |
|                                                                                                    |                                                                                                    |
| Endereço:                                                                                                    | A                                                                                                    |
|                                                                                                    |                                                                                                    |
|                                                                                                    |                                                                                                    |

Certidão de carta de condução

U

6 Favor confirme os dados inseridos, seleccione "concordo e confirmo que os dados estão correctos" e prima a tecla "confirmar o pedido"

| ÷. | Dados sobre o pedido:                                                                    |                                                                      |
|----|------------------------------------------------------------------------------------------|----------------------------------------------------------------------|
| ġ  | Nome do titular da carta de                                                              | XXX                                                                  |
|    | condagao .                                                                               | ҮҮҮ                                                                  |
| 9  | Tipo de documento de<br>identificação:                                                   | Bilhete de Identidade de Residente de Macau                          |
| 0  | Número do documento de<br>identificação :                                                | 12345678                                                             |
| 9  | Número da carta de condução :                                                            | 999999                                                               |
| 9  | Língua pretendida para a<br>certidão:                                                    | Chinês                                                               |
| 9  | Número de certidões:                                                                     | 1                                                                    |
| 9  | Número do telemóvel local:                                                               | +853 66XXXXXX ☑ (Concordo com a recepção de mensagen<br>por SMS)     |
| 0  | Endereço electrónico:                                                                    |                                                                      |
| 9  | Forma de levantamento:                                                                   | Levantamento pessoal<br>Edf. China Plaza                             |
|    | Cláusulas de privacidade :<br>Os dados pessoais introduzidos pelo<br>recibo electrónico, | utilizador neste sistema serão usados apenas no mesmo e impressos no |
| >  | Montante para o pedido de certid                                                         | ão de carta de condução                                              |
| 9  | Montante a pagar :                                                                       | Mop\$ 50.00                                                          |
| 6  | Imposto de selo a pagar :                                                                | Mop\$ 15.00                                                          |
| 6  | Total a pagar:                                                                           | Mont 65.00                                                           |
|    | Confin                                                                                   | mar o pedido ou Retroceder                                           |
| CO | nfirme a submissão do p<br>* Os dados inseridos<br>pedido?                               | s estão correctos e confirma a submissão do                          |
|    |                                                                                          | Sim Cancelar                                                         |
|    |                                                                                          |                                                                      |

O seu pedido foi submetido com sucesso, V.Exa será notificado(a) do resultado do presente pedido através do endereço electrónico por si fornecido. Favor de registar o número do pedido, em caso de dúvida, favor contactar a linha aberta para os assuntos de tráfego pelo número de telefone 8866 6363.

Guia de

Utilização

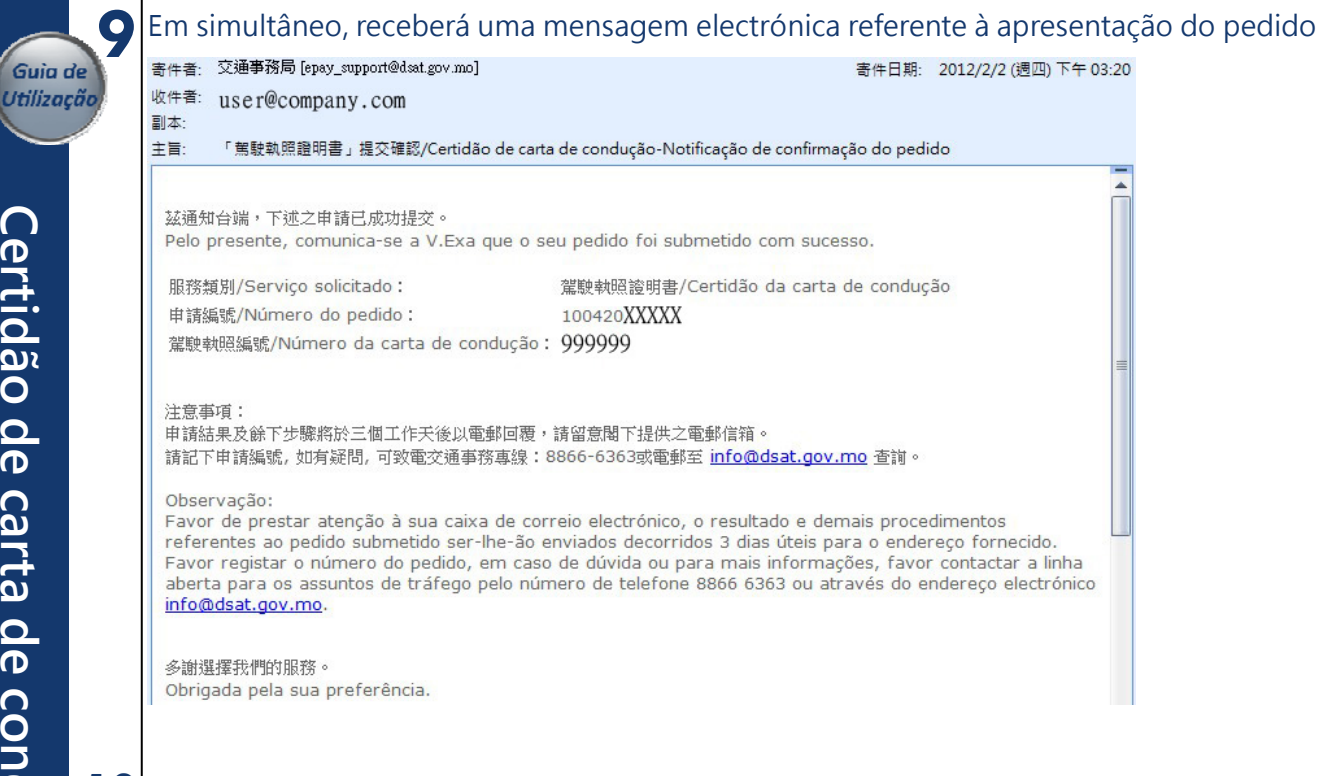

# 10 Após a aprovação, receberá uma mensagem electrónica indicando os dados referentes ao pedido e a

|             | 1 3 7                                 |                                   | 5                                       |                       |
|-------------|---------------------------------------|-----------------------------------|-----------------------------------------|-----------------------|
| ligaçã      | o electrónica par                     | a proceder ao res                 | pectivo pagamento                       |                       |
| 寄件者:        | 交通事務局 [epay_suppo                     | ort@dsat.gov.mo]                  |                                         |                       |
| 收件者:<br>副本: | user@company.                         | com                               |                                         |                       |
| 主冒:         | 「駕駛執照證明書」繳                            | 費通知/Certidão de car               | ta de condução- Notificaçã              | ão para o pagamento   |
| 兹通知<br>Pelo | tt台端,下述的網上服ヲ<br>presente, comunica-so | 8申請已成功,另該申<br>a V.Exa que o seu p | 猜之繳費連結如下所示:<br>pedido foi submetido com | i sucesso, favor de p |

so, favor de proceder ao respectivo pagamento através da ligação abaixo fornecida:

| ertidão da carta de condução |
|------------------------------|
| 20                           |
|                              |
|                              |
|                              |
|                              |
|                              |

| 費資料/Dados referentes ao pagamento: |                                     |
|------------------------------------|-------------------------------------|
| 繳費連結/Ligação para pagamento:       | https://epay.dsat.gov.mo/LicenseDoc |
| 繳費限期/Data limite para o pagamento: | 2012/02/12 23:59:59 GMT+8:00        |

### [注意事項]

\*\* 敬請台端於限期前進行繳費,若於繳費限期後仍未繳交費用,有關申請會自動變為無效。 倘查詢請致電交通事務專線8866 6363。

## [Observação]

\*\*Favor de proceder ao pagamento dentro do prazo previsto, sob pena de o pedido ser considerado automaticamente sem efeito. Para mais informações, favor contactar a linha aberta para os assuntos de tráfego pelo número de telefone 8866 6363.

多謝選擇我們的服務。 Obrigado pela sua preferência.

Art started (D) | | | | | | |

寄件日期: 2012/2/2 (週四)下午

|                       | Insira o numero da                          |
|-----------------------|---------------------------------------------|
| Guia de<br>Utilização | tecla "confirmar"                           |
| Culture               | Certidão de                                 |
|                       | 1.Favor de introduzir                       |
| Cer                   |                                             |
| tidão                 | 2. Data de nascimen                         |
| o de c                | Favor de preencher s<br>Exemplo: Ano 1901 M |
| art                   | Código de verificaçã                        |
| a de                  | Confirmar                                   |
| con                   | Confirme os dado                            |
| a 12                  | nor via electrónica                         |

ITr nero da carta de condução de Macau, a data de nascimento,o código de verificação e prima a

| Certi | dão d | le carta d | le cond | ução                  |
|-------|-------|------------|---------|-----------------------|
|       |       |            |         | and the second second |

| 1.Favor de introduzir o r                         | número da carta de condução de Macau                    |  |
|---------------------------------------------------|---------------------------------------------------------|--|
| 2. Data de nascimento                             |                                                         |  |
| Favor de preencher segu<br>Exemplo: Ano 1901 Mês2 | uindo o exemplo<br>2 Dia3, favor de introduzir 19010203 |  |
| Código de verificação :<br>Confirmar              | Favor de inserir o código c 7 4 X a                     |  |

os referentes ao pedido submetido, seleccione "confirmação do serviço de pagamento via electrónica" e prima a tecla "pagamento por cartão de crédito" para proceder ao pagamento electrónico

| Ce | ertidão de carta de cor                                      | ndução                                  |
|----|--------------------------------------------------------------|-----------------------------------------|
| ×  | Dados do pedido:                                             |                                         |
| 0  | Nome do titular da carta de<br>condução de Macau:            | XXX<br>YYY                              |
| 0  | Número da carta de<br>condução :                             | 999999                                  |
| 9  | Língua pretendida para a<br>certidão :                       | Chinês                                  |
| ü  | Número de certidões :                                        | 1                                       |
| 9  | Forma de levantamento:                                       | Levantamento pessoal                    |
|    |                                                              | Edf. China Plaza                        |
| 30 | Claúsulas de privacidade :                                   |                                         |
| >  | Introduzidos nesta página.<br>Pedido de certidão de carta de | condução                                |
| 0  | Montante a pagar:                                            | Mop\$ 50.00                             |
| 0  | Imposto de selo a pagar:                                     | Mop\$ 15.00                             |
|    | Total a pagar:                                               | Mop\$ 65.00                             |
| F  | Confirmação do serviço de pag                                | gamento por via electrónica             |
|    | cartão de crédito                                            | MasterCard. Verified by VISA MasterCard |

#### Reconfirme o acesso à página electrónica para efeitos de pagamento 13

\* O utilizador vai ser redireccionado para a página do sistema de pagamento electrónico da Caixa Económica Postal de Macau para

Confirma que os dados estão correctos a fim de concluir o

a conclusão do processo do pagamento.

processo do pagamento?

| Certidão |  |
|----------|--|
| de       |  |
| carta    |  |
| de       |  |
| cond     |  |
| dução    |  |
| U        |  |

Guia de Utilização

|       | ertidão de carta de con                                                                                 | dução                                                                                                    |
|-------|----------------------------------------------------------------------------------------------------|----------------------------------------------------------------------------------------------------|
| >     | Dados do pedido:                                                                                        |                                                                                                    |
|       | Nome do titular da carta de<br>condução de Macau:                                                       | XXX<br>YYY                                                                                                    |
|       | Número da carta de<br>condução :                                                                        | 999999                                                                                                    |
|       | Língua pretendida para a<br>certidão :                                                                  | Chinês                                                                                                    |
|       | Número de certidões :                                                                                   | 1                                                                                                    |
|       | Forma de levantamento:                                                                                  | Levantamento pessoal<br>Edf. China Plaza                                                                                                    |
|       | Os dados pessoais introduzidos pe<br>no recibo electrónico, é usada a "Se<br>introduzidos nesta página. | lo utilizador neste sistema serão usados apenas no mesmo e impressos<br>cure Sockets Layer (SSL)" a fim de se manterem confidenciais os dados |
|       |                                                                                                    | Loading                                                                                                    |
|       | Pedido de certidão de carta de                                                                          | Langua                                                                                                    |
| >     | Montante a pagar:                                                                                       | Mop\$ 50.00                                                                                                    |
| >     |                                                                                                    |                                                                                                    |
| > 0 0 | Imposto de selo a pagar:                                                                                | Mop\$ 15.00                                                                                                    |

×

Nota:..

pagamento...

Quando o ecrã indica a palavra "Loading..." significa que o pagamento electrónico está em

processamento. Por favor não clicar em "Página

anterior" ou fechar a janela do "browser", caso

Esta página, irá levar uns segundos até poder

contrário, haverá falha no processo de

continuar para á próxima página...

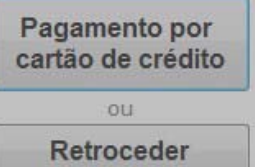

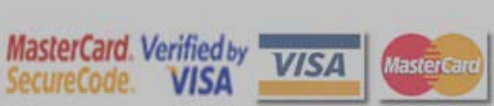

**14** Entrada para a página do "serviço de pagamento electrónico" da Caixa Económica Postal

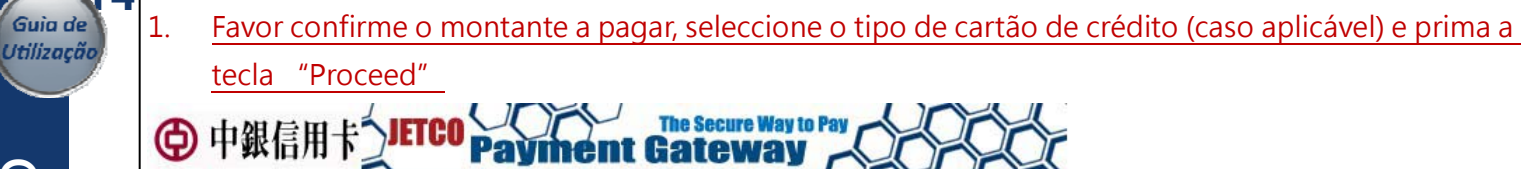

You are connected to a Secure Payment Page operated by Joint Electronic Teller Services Ltd. Your payment instruction will be securely transmitted to the bank for authorisation.

# 付款資料 ▼Informações/Dados da Transacção Transaction Details

Caixa Economica Postal

商戶名稱: Nome do Comerciante: Merchant Name:

65.00

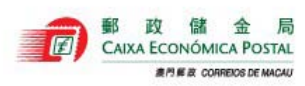

貨幣: Moeda:

金額:

Montante: Amount:

MOP

# Currency: 發票號碼:

Número da Factura: 14000004XXXXXXXXXX Invoice Number:

卡種選擇 Selecção de Cartão

Card Selection Please select the type of card below to be used for payment, and press "Proceed" to continue payment.

卡種: Tipo de Cartão: Card Type:

VISA / MasterCard
 CUP Card

Proceed/ Cancel

If you have any question regarding the transaction, please contact the merchant directly.
Use of this service is subject to the following Terms of Service and Privacy Policy.

# 2. Insira os dados do cartão de crédito e prima a tecla "Proceed"

| 岸田玉衣羽                                                       | 4                          |                           |                        |                                                           |                                                      |                                    |
|-------------------------------------------------------------|----------------------------|---------------------------|------------------------|-----------------------------------------------------------|------------------------------------------------------|------------------------------------|
| 信用下資料<br>Informac                                           | ⁺<br>:ão do                | Cartã                     | io                     |                                                           |                                                      |                                    |
| Credit C                                                    | ard Int                    | forma                     | tion                   |                                                           |                                                      |                                    |
| Please enter your c                                         | redit card in              | nformation                | below an               | d press "Proce                                            | ed" for paymen                                       | t.                                 |
| 信用卡號碼:<br>Número do Cartão<br>Crédito:<br>Credit Card Numbe | de<br>er:                  |                           |                        |                                                           |                                                      |                                    |
| 有效日期:<br>Data de Expiração:<br>Expiry Date:                 | :                          | Month                     | ▼ Year                 | ▼                                                         |                                                      |                                    |
| CVV2 (VISA) / CVC2<br>(MasterCard):                         |                            | <b>1</b>                  | 95. Pain -             | Please refer to t<br>digits on the sig<br>(MasterCard) co | he back of your card<br>nature panel is the C<br>de. | and the last 3<br>VV2 (Visa)/ CVC2 |
| 🔊 Verifie d                                                 | by VIS                     | A / M                     | aster                  | Secure                                                    | Code                                                 |                                    |
| This payment webs                                           | ite support                | s Verified                | l by VISA a            | nd MasterCar                                              | d SecureCode                                         |                                    |
| You might be redire<br>authentication. Plea                 | ected to yo<br>ase contact | ur card is<br>t your care | suing ban<br>d issuing | k and require<br>bank for servi                           | d to enter a pas<br>ce details.                      | sword for                          |
|                                                             |                            |                           | Procee                 | d Cancel                                                  | VERIFIED<br>by VISA                                  | MasterCard.<br>SecureCode.         |
| If you have any o                                           | uestion reg                | arding the                | e transacti            | on, please con                                            | tact the mercha                                      | nt directly.                       |
|                                                             |                            |                           |                        | d Drivany Poliny                                          |                                                      |                                    |

Após inserir os dados do cartão de crédito, será informado por mensagem no telemóvel e correio electró 15 nico sobre o pagamento efectuado com sucesso.

Caso pretenda imprimir a informação relativa à certidão de carta de condução, aparecerá de seguida no monitor a imagem abaixo (o mesmo que consta do correio electrónico), prima a tecla "imprimir" para a impressão do recibo relativo à presente transacção ou na tecla "sair".

# 駕駛執照證明書電子繳費服務 / Certidão de carta de condução / Certificate of Driving Licence

兹通知台端,下述的網上交易已成功:

Temos a informar a V. Exª que a seguinte transacção via web já foi confirmada: We would like to inform you that the following transaction via web has been confirmed:

| 付款資訊 | /Informações | de pagamento | /Payment inf | ormation: |
|------|--------------|--------------|--------------|-----------|
|      |              |              |              |           |

| 客戶姓名/Nome do Cliente/Client Name:               | XXX YYY                              |
|-------------------------------------------------|--------------------------------------|
| 聯絡電話/Telefone de Contacto/Contact Number:       | 66XXXXXX                             |
| 電郵地址/Endereço electrónico/E-mail:               | user@company.com                     |
| 交易編號/Ref. do Serv. Púb./Gov. Agency Ref.:       | XXXXXXXXXXX                          |
| 交易日期/Data da Transacção/Transaction Date:       | 2012-02-02 17:07 [年/月/日][YYYY/MM/DD] |
| 交易金額/Montante da Transacção/Transaction Amount: | 65.00                                |
| 交易貨幣/Moeda da Transacção/Transaction Currency:  | 澳門幣 MOP                              |
| 交易種類/Tipo de Transacção/Transaction Type:       | 銷售 / Venda / Sales                   |
| 授權編號/Código de Autorização/Authorization Code:  | XXXXXX                               |
| 商戶號碼/ID do Comerciante/Merchant ID:             | 9912                                 |
| 商戶名稱/Nome do Comerciante/Merchant Name:         | 郵政儲金局 Caixa Económica Postal         |
| 發票編號/Número da Factura/Invoice Number:          | 1400000                              |

#### 相關連結/Ligações relacionadas/Relevant links:

交通事務局網址/Website da DSAT/The website of DSAT: http://www.dsat.gov.mo/

使用規章/Termos de uso:/Terms of Use:

中文 / Português / English

| 聯絡方法/Meios de contacto/C | Contact methods: |
|--------------------------|------------------|
|--------------------------|------------------|

| 中文        | <u>交通事務局服務専區</u><br>地址:決門南湾大馬略762-804號中華廣場2字樓<br>辦公時間:星期一至星期 <u>五上午9時至下午6時(中午照常</u> 辦公)<br>交通事務專線:8866 6363<br>傳真:2875 0626 |
|-----------|----------------------------------------------------------------------------------------------------|
|           | Área de Atendimento da DSAT (Services Center of DSAT)                                                                       |
|           | Local (Address): Avenida da Praia Grande, 762-804, Edifício China Plaza, 2º andar                                           |
| Português | Horário de funcionamento: 2ª a 6ª Feira, das 09H00 às 18H00 [sem interrupção na hora de almoço]                             |
| (English) | (Office Hours: Monday to Friday from 9 am to 6 pm [noon as usual])                                                          |
|           | Linha Aberta para os Assuntos de Tráfero (Hotline): 8866 6363                                                               |

Fax: 2875 0626 已繳付的項目/Item pagas/Item paid:

申請編號/Número do pedido/Application Number: 100420XXXXXX

駕駛執照編號/Número da carta de condução/Driving License number: 999999

總金額/Montante Total/Total Amount(MOP): 65.00

取件地點/Local para o levantamento/Collect location: 中華廣場/Edf. China Plaza/China Plaza

#### [注意事項]

有關閣下的駕駛執照證明書,可於10個工作天後,帶備該駕駛執照持有人或獲委託人之澳門居民身份證,以及以下任一文件到指定地點領取 澳門駕駛執照 或 2.) 列印此收据

#### 如有查詢,可致電交通事務專線88666363

### [Nota]

Concluído os procedimentos referentes ao pagamento electrónico e decorridos 10 dias úteis, poderá levantar a certidão na zona de levantamento do local indicado por V.Exa, munido do Bilhete de Identidade de Residente de Macau do titular da carta de condução de Macau ou do procurador e de qualquer um dos documentos abaixo discriminados

1) Carta de condução de Macau do seu titular; 2) Recibo electrónico.

Para mais informações, favor ligar para Tel. 8866 6363

[Notice]

Your driving license certificate can be collected at above location after 10 working days, please bring the Macau ID card (BIR) of the driving license holder or the entrustee and one of the following documents to issue or register. 1) the Macau driving license. 3) The printed receipt.

For any enquiry, please contact Transport Affairs Hotline 88666363

#### 多謝選擇我們的服務。

Obrigado pela sua preferência.

Thank you for your preference.

列印 / Imprimir / Print 離開 / Sair / Exit

Guia de Utilização